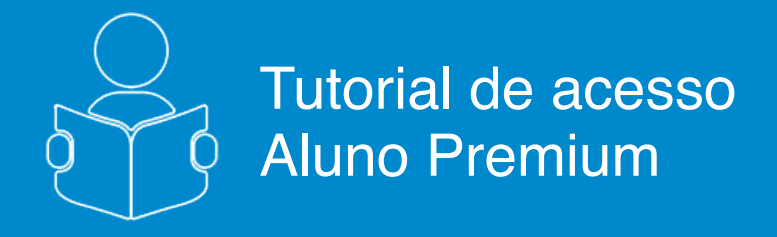

### Estatísticas de Desempenho

## **V**FGV ENSINO MÉDIO

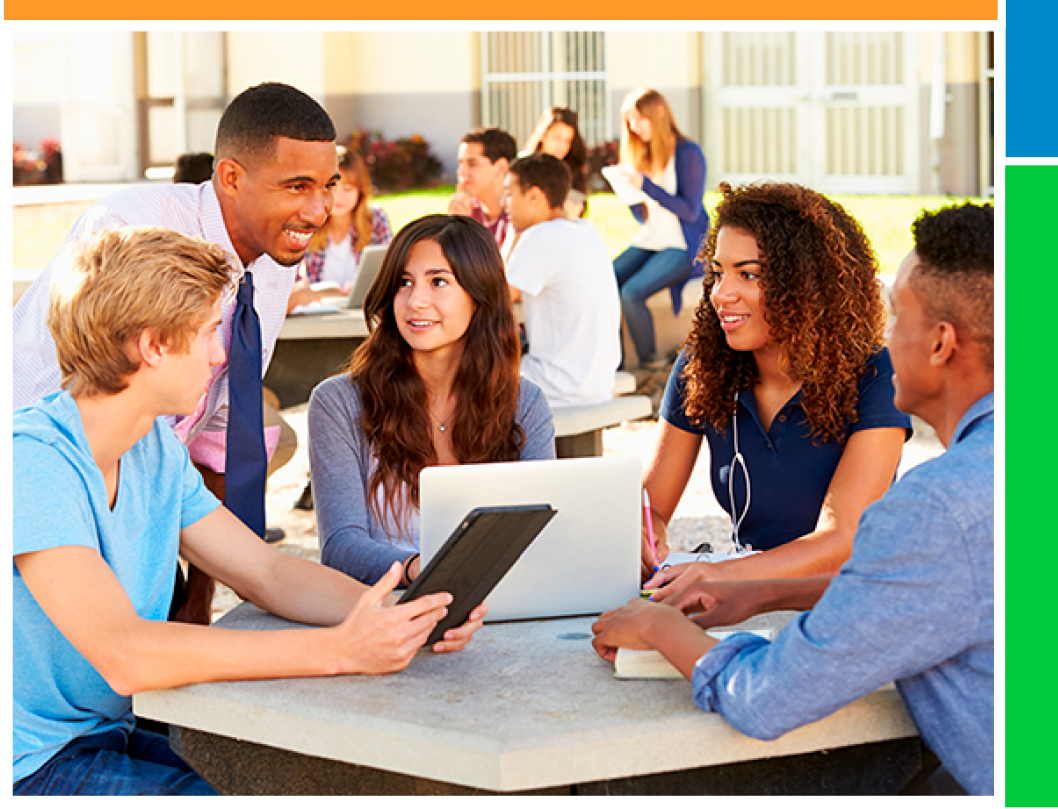

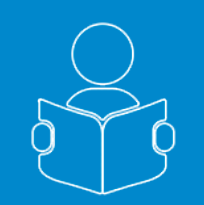

#### Estatísticas de Desempenho

Esse tutorial tem como objetivo apresentar a aba de estatísticas e os dados gerados a partir da resolução de testes e simulados

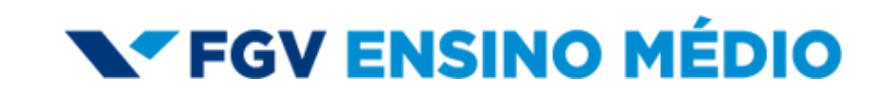

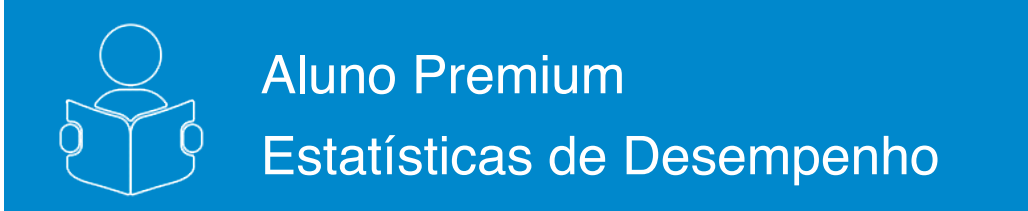

O Portal do FGV Ensino Médio disponibiliza para os estudantes duas abas de estatísticas.

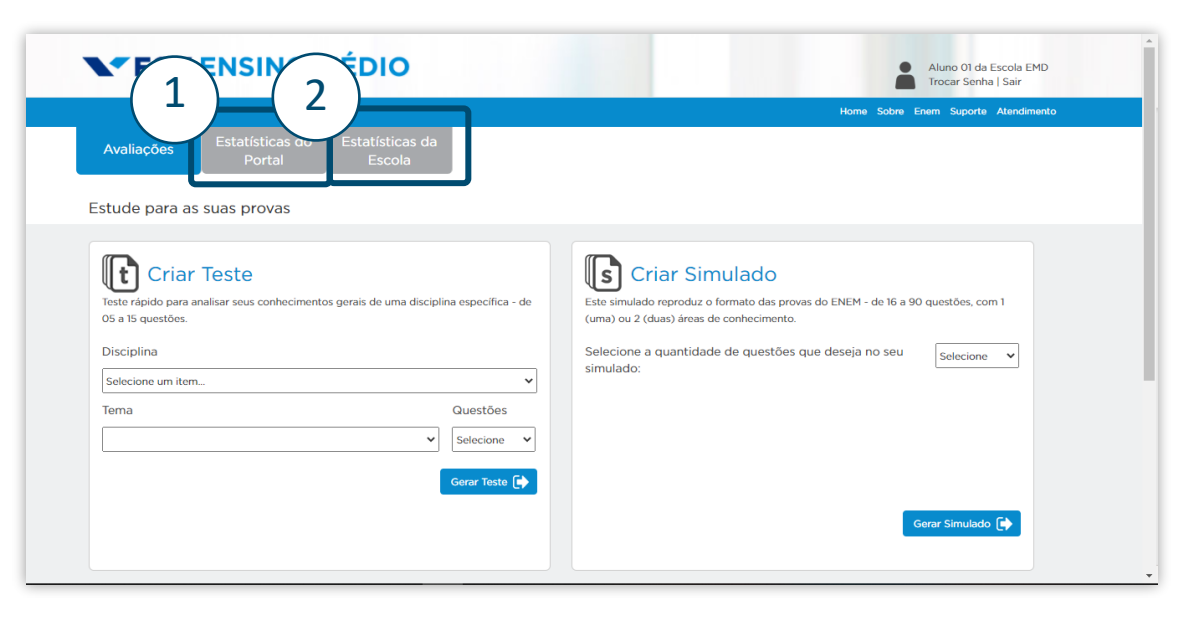

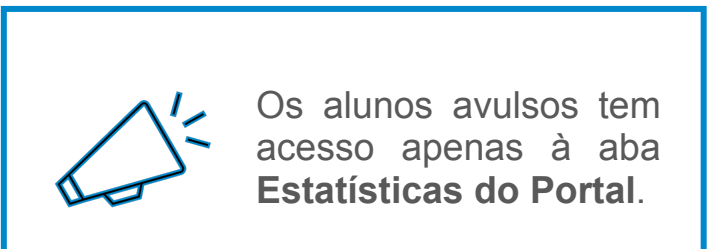

1

A aba **Estatísticas do Portal** apresenta os dados do seu desempenho nos testes e simulados que você criou no portal.

2

A aba **Estatísticas da Escola** apresenta os dados do seu desempenho relacionados aos testes que seus professores disponibilizaram, bem como aos simuladões aplicados por sua escola.

#### **FGV ENSINO MÉDIO**

#### página 1 de 3

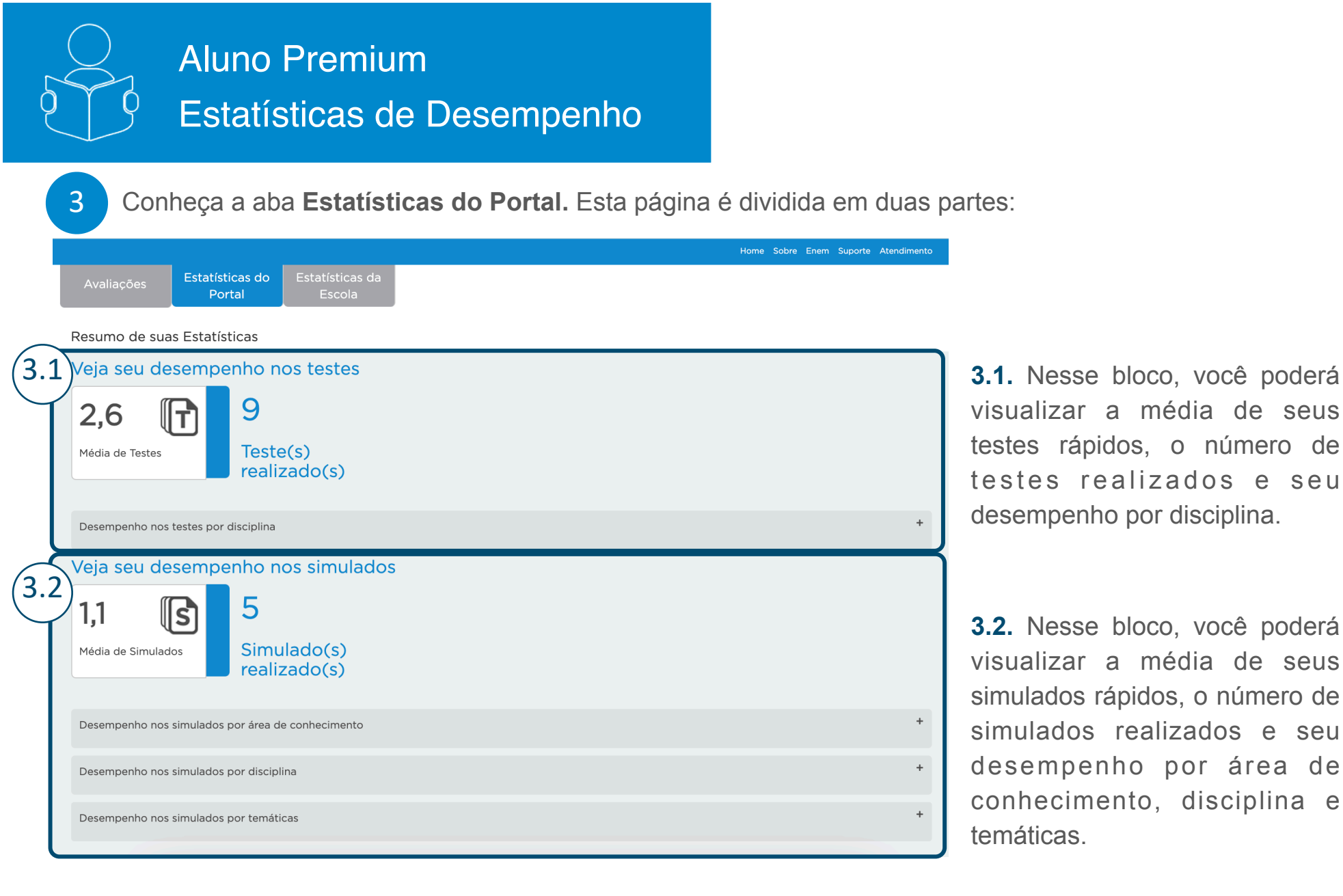

**V**FGV ENSINO MÉDIO

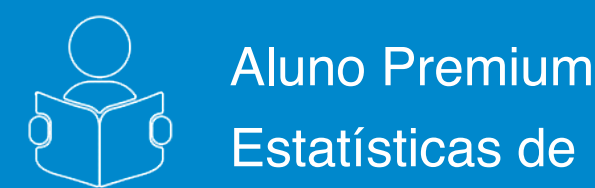

# Estatísticas de Desempenho

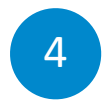

Conheça a aba Estatísticas da Escola

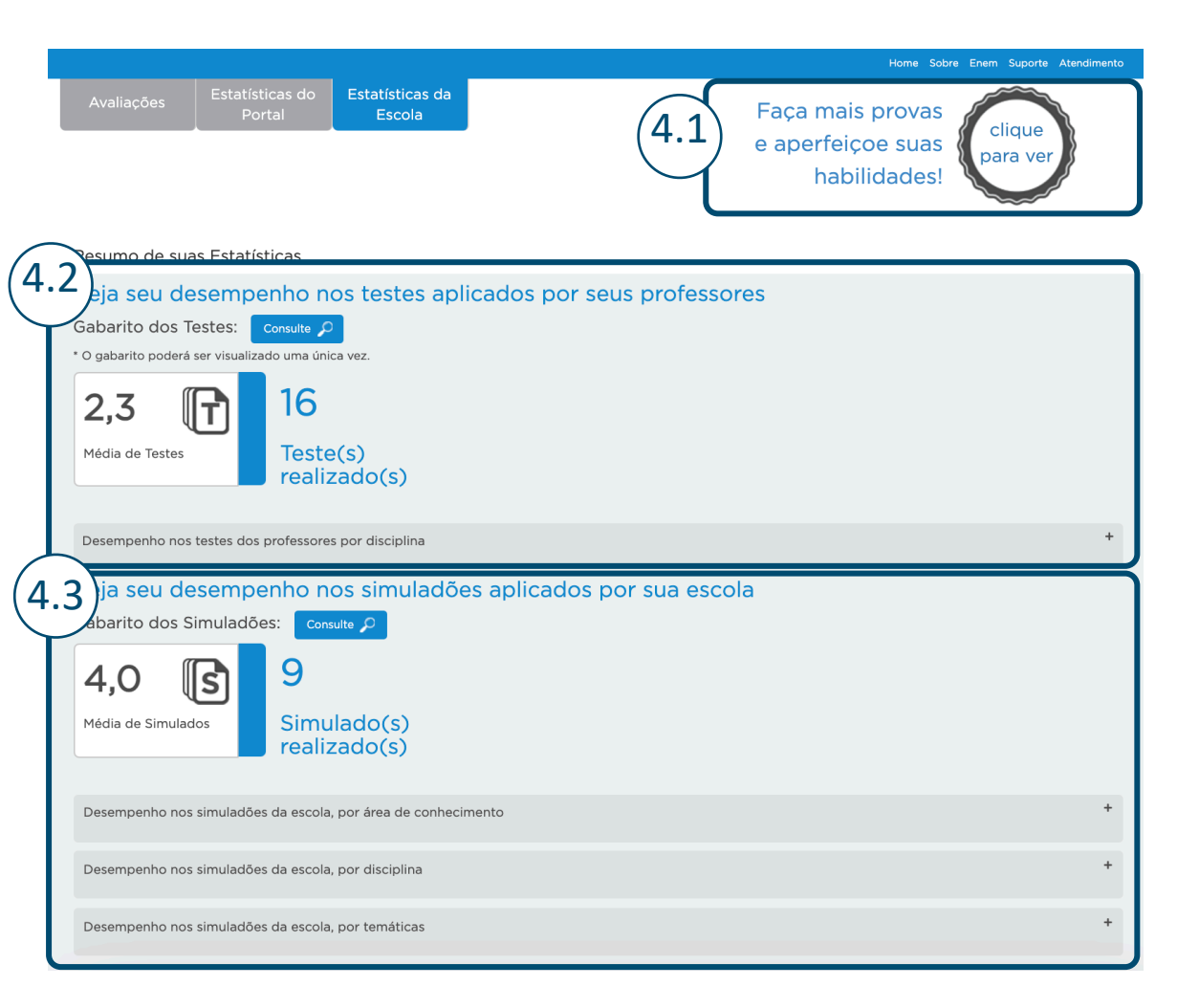

4.1. Ranking de desempenho entre os alunos da sua escola

4.2. Nesse bloco, você poderá visualizar o gabarito com comentários das provas concluídas, a média dos testes aplicados pelos seus professores, o número de testes realizados e seu desempenho por disciplina.

4.3. Nesse bloco, você poderá visualizar o gabarito com comentários das provas concluídas, a média dos simulados aplicados por sua escola, o número de simulados realizados e seu desempenho por área de conhecimento, disciplina e temáticas.

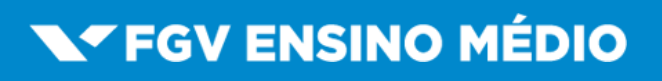